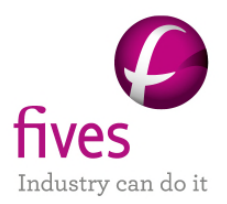

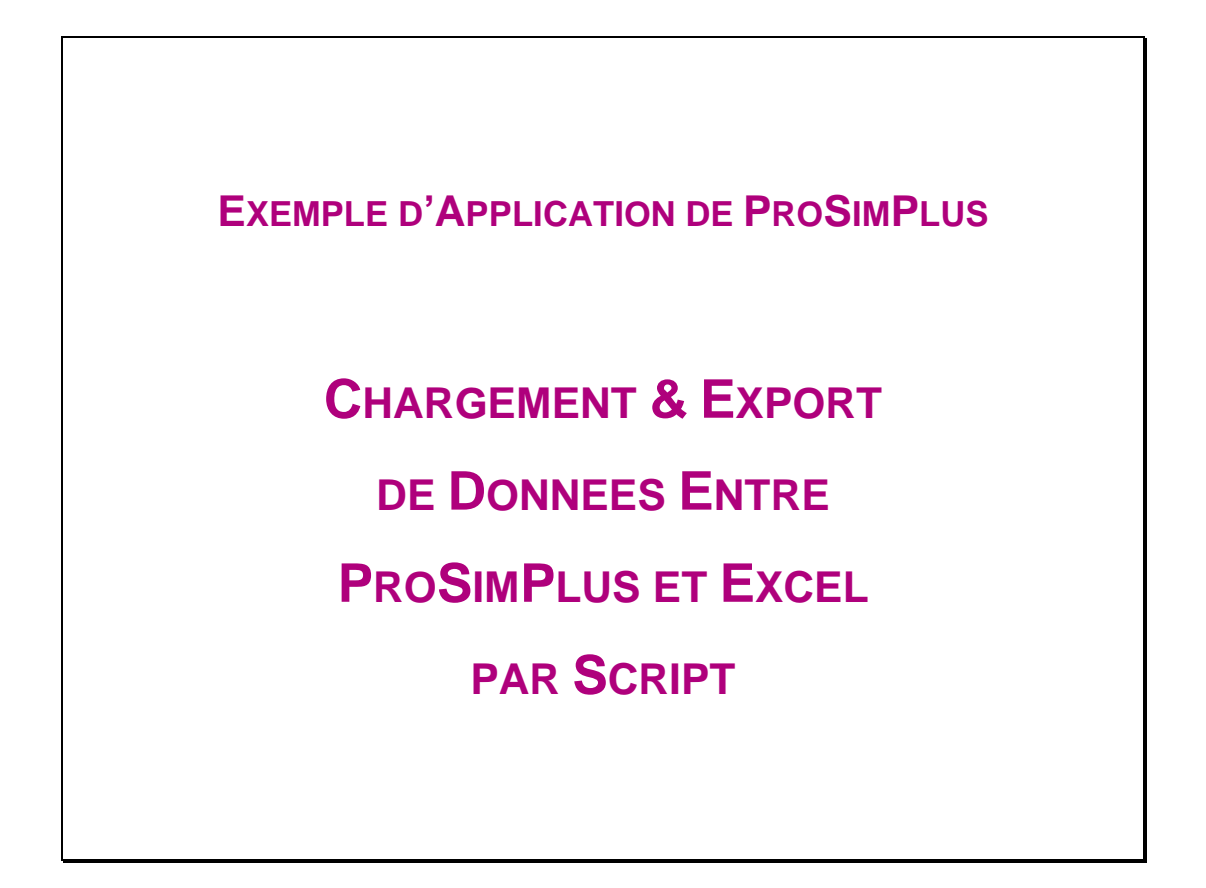

| INTERET DE L'EXEMPLE                                                                                            |
|----------------------------------------------------------------------------------------------------|
| Cet exemple illustre la possibilité de lier ProSimPlus à Excel : ProSimPlus charge des paramètres à partir d'un |
| fichier Excel et exporte des résultats vers le même fichier Excel.                                              |

| DIFFUSION I Libre-Internet | Restreinte | Confidentielle |
|----------------------------|------------|----------------|
|----------------------------|------------|----------------|

| FICHIER PROSIMPLUS CORRESPONDANT | PSPS_EX_FR-Script-Chargement-et-Export-Excel.pmp3 |
|----------------------------------|---------------------------------------------------|
| FICHIER EXCEL CORRESPONDANT      | PSPS_EX_FR - donnees.xls                          |

Il est rappelé au lecteur que ce cas d'utilisation est un exemple et ne doit pas être utilisé à d'autres fins. Bien que cet exemple soit basé sur un cas réel il ne doit pas être considéré comme un modèle de ce type de procédé et les données utilisées ne sont pas toujours les plus exactes disponibles. Fives ProSim ne pourra en aucun cas être tenu pour responsable de l'application qui pourra être faite des calculs basés sur cet exemple.

Energy

**Fives ProSim** 

Siège social : Immeuble Stratège A - 51 rue Ampère - 31670 Labège - FRANCE Tél. : +33 (0)5 62 88 24 30 S.A.S. au capital de 147 800 € - 350 476 487 R.C.S. Toulouse - Siret 350 476 487 00037 - APE 5829C - N° TVA FR 10 350 476 487 www.fivesgroup.com / <u>www.fives-prosim.com</u>

# **TABLE DES MATIÈRES**

| 1. Sc | HEM  | IA DU PROCEDE                      | 3  |
|-------|------|------------------------------------|----|
| 2. Cr | IARG | BEMENT & EXPORT                    | 4  |
| 2.1.  | Fic  | chier Excel                        | 4  |
| 2.2.  | Sc   | cripts                             | 5  |
| 2.2   | 2.1. | Module Windows Script « Donnees »  | 6  |
| 2.2   | 2.2. | Alimentation Hydrogène             | 8  |
| 2.2   | .3.  | Compresseur K101                   | 8  |
| 2.2   | 2.4. | Echangeur de chaleur E102          | 8  |
| 3. Re | SUL  | TATS                               | 9  |
| 3.1.  | Fic  | chier de simulation ProSimPlus     | 9  |
| 3.1   | .1.  | Alimentation Hydrogène             | 9  |
| 3.1   | .2.  | Echangeurs de chaleur E102 et E103 | 10 |
| 3.1   | .3.  | Compresseur K101                   | 10 |
| 3.1   | .4.  | Colonne C101                       | 11 |
| 3.2.  | Fic  | chier Excel                        | 12 |

## **1. SCHEMA DU PROCEDE**

Le schéma de procédé est basé sur celui de l'Unité de Production de Cyclohexane (se référer à l'exemple ProSimPlus « PSPS\_EX\_FR - Unité Production Cyclohexane » pour une description complète du procédé).

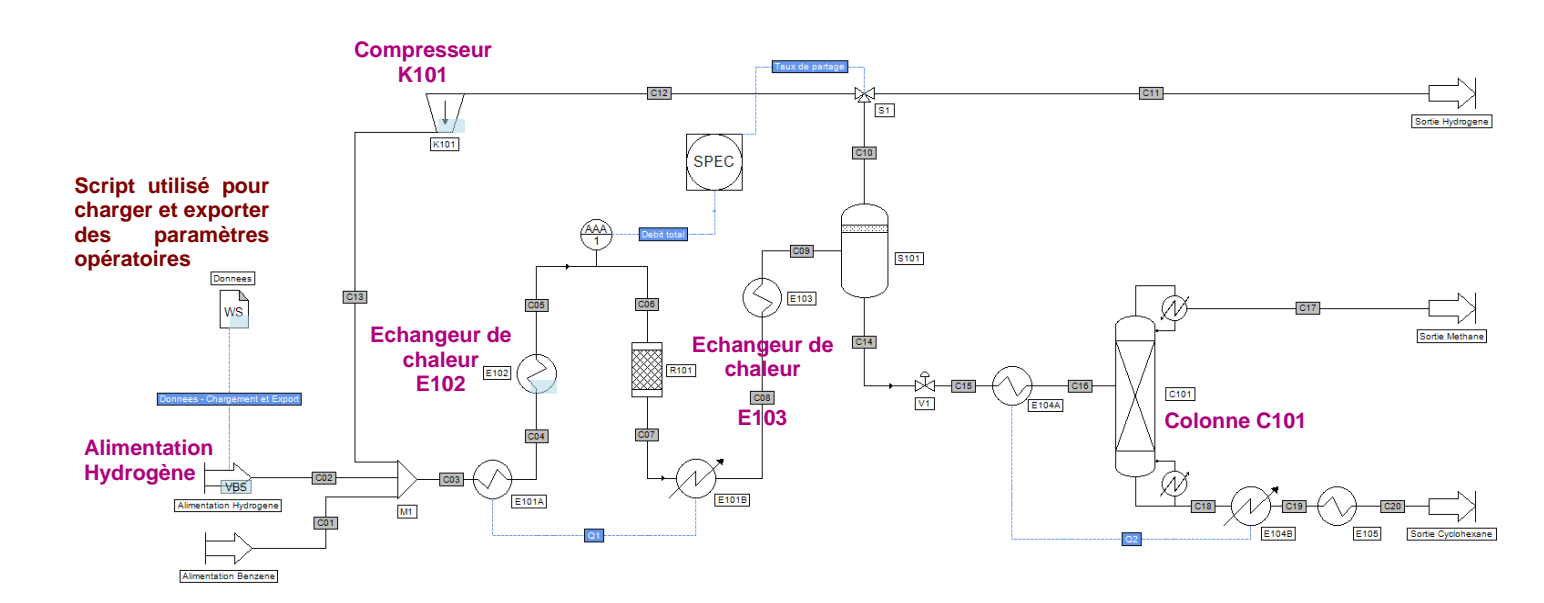

Les paramètres à charger et à exporter sont présentés ci-après.

| A charger                                                                      | A exporter                                                                                                    |
|--------------------------------------------------------------------------------|----------------------------------------------------------------------------------------------------|
| Alimentation Hydrogène :                                                       | Echangeur de chaleur E102 :                                                                                     |
| Température, pression et débits molaires partiels                              | Quantité de chaleur requise pour atteindre la température de sortie spécifiée                                   |
| <b>Echangeur de chaleur E102 :</b><br>Température de sortie et perte de charge | Echangeur de chaleur E103 :<br>Quantité de chaleur requise pour atteindre<br>la température de sortie spécifiée |
| <b>Compresseur K101 :</b><br>Pression de refoulement                           | <b>Colonne C101 :</b><br>Quantité de chaleur au condenseur et au rebouilleur                                    |

## 2. CHARGEMENT & EXPORT

## 2.1. Fichier Excel

Les paramètres utilisés par le fichier de simulation ProSimPlus sont décrits dans la feuille nommée « Donnees » et présentée ci-dessous.

|     | Α                        | В           | С       | D                   | E       | F      |  |  |  |
|-----|--------------------------|-------------|---------|---------------------|---------|--------|--|--|--|
| 1   |                          |             |         |                     |         |        |  |  |  |
| 2   |                          |             |         |                     |         |        |  |  |  |
| 3   | Alin                     | nentation F | Procéde | é                   |         |        |  |  |  |
| 4   |                          |             |         |                     |         |        |  |  |  |
| 5   | ⇒ Alimentation Hydrogène |             |         |                     |         |        |  |  |  |
| 6   | 1                        |             |         |                     |         |        |  |  |  |
| 7   |                          |             | Temp    | érature             | 311     | К      |  |  |  |
| 8   |                          |             | Press   | ion                 | 37,735  | atm    |  |  |  |
| 9   |                          |             |         |                     |         |        |  |  |  |
| 10  |                          |             | Débits  | s molaires partiels |         |        |  |  |  |
| 11  |                          |             |         | Hydrogène           | 1383,33 | kmol/h |  |  |  |
| 12  |                          |             |         | Méthane             | 39,13   | kmol/h |  |  |  |
| 13  |                          |             |         | Benzène             | 0       | kmol/h |  |  |  |
| 14  |                          |             | (       | Cyclohexane         | 0       | kmol/h |  |  |  |
| 15  |                          |             |         |                     |         |        |  |  |  |
| 16  |                          |             |         |                     |         |        |  |  |  |
| 17  | Мо                       | dules       |         |                     |         |        |  |  |  |
| 18  |                          |             |         |                     |         |        |  |  |  |
| 19  | ⇔                        | E102 : Ec   | hange   | ur de chaleur       |         |        |  |  |  |
| 20  |                          |             |         |                     |         |        |  |  |  |
| 21  |                          |             | Temp    | érature de sortie   | 422     | К      |  |  |  |
| 22  |                          |             | Perte   | de charge           | 0,34    | atm    |  |  |  |
| 23  |                          |             |         |                     |         |        |  |  |  |
| 24  | ⇔                        | K101 : Co   | mpress  | seur                |         |        |  |  |  |
| 25  |                          |             |         |                     |         |        |  |  |  |
| 26  |                          |             | Press   | ion de refoulement  | 34      | atm    |  |  |  |
| 27  |                          |             |         |                     |         |        |  |  |  |
| 28  |                          |             |         |                     |         |        |  |  |  |
|     | •                        | Do          | onnees  | Resultats (+)       |         |        |  |  |  |
| PRÊ | г                        |             |         |                     |         |        |  |  |  |
|     | - L                      | _           |         |                     |         |        |  |  |  |

Remarque : les données pour le chargement doivent être en unités ProSim. Le système d'unités

ProSim est consultable dans ProSimPlus dans le menu « Systèmes d'unités » :

Les résultats de simulation sont exportés vers la feuille suivante, nommée « Resultats ».

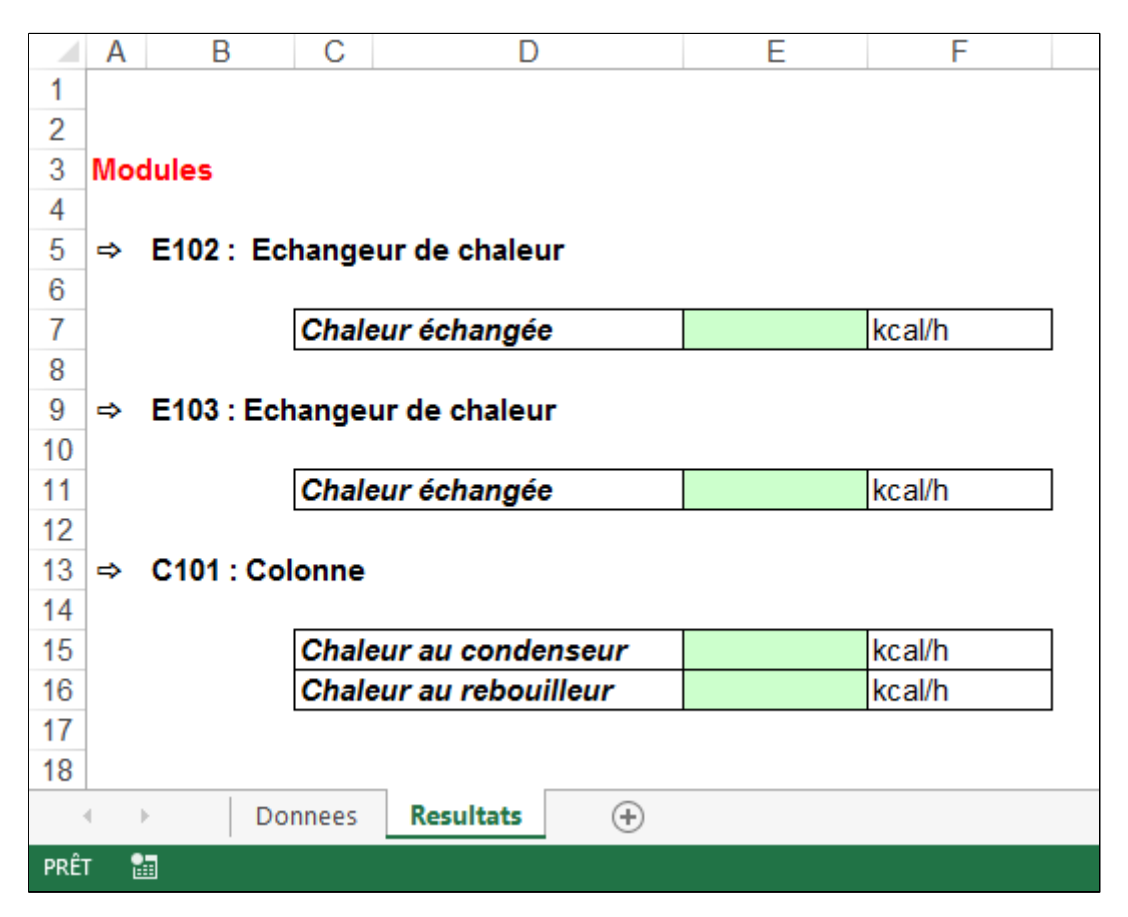

### 2.2. Scripts

Un module Windows Script nommé « Donnees » est utilisé pour charger les données de paramètres opératoires à partir d'Excel. D'autres modules (Alimentation Hydrogène, échangeurs de chaleur E101 et E102) utilisent ensuite ces paramètres durant les calculs.

A la fin de la simulation, le module Windows Script exporte des résultats vers Excel.

#### 2.2.1. Module Windows Script « Donnees »

Le script utilisé pour charger et exporter les paramètres est présenté ci-après.

| ' Renvoie le chemin du dossier contenant le fichier spécifié (sans le délimiteur "\")<br>Function ExtractFilePath(Filename)                                                                                               |                                 |
|----------------------------------------------------------------------------------------------------|---------------------------------|
| Set fileSystem = CreateObject("Scripting.FileSystemObject")<br>Set file = fileSystem.GetFile(Filename)<br>ExtractFilePath = fileSystem.GetParentFoldername(file) & "\"<br>Set file = Nothing<br>Set fileSystem = Nothing  | Extraction du chemin du fichier |
| End Function                                                                                                    |                                 |
| Dim Excel, Workbook                                                                                                    |                                 |
| Sub OnSimulationStart()                                                                                                    |                                 |
| ' Excel : Création de l'application<br>Set Excel = CreateObject("Excel.Application")                                                                                                    | Début de la simulation :        |
| ' Fichier de données : Ouverture<br>Set Workbook = Excel.Workbooks.Open(ExtractFilePath(Project.Filename) &                                                                                                    | - Création de l'objet Excel     |
| End Sub                                                                                                    | - Ouverture du fichier Excel    |
| Chargement des données<br>Function OnCalculation()                                                                                                    |                                 |
| With Module                                                                                                    |                                 |
| '> Alimentation Hydrogène<br>.parameter(1) = WorkBook.WorkSheets("Donnees").Range("E7") ' Température<br>.parameter(2) = WorkBook.WorkSheets("Donnees").Range("E8") ' Pression                                            | Calcul des modules :            |
| For i = 1 to Project.Compounds.Count<br>.parameter(2+i) = WorkBook.WorkSheets("Donnees").Range("E"& 10+i) ' Débits partiels<br>Next                                                                                       | - Chargement des données        |
| '> E102 : Echangeur de chaleur<br>Project.UserValues("E102_T") = WorkBook.WorkSheets("Donnees").Range("E21") 'Température<br>Project.UserValues("E102_DP") = WorkBook.WorkSheets("Donnees").Range("E22") 'Perte de charge |                                 |
| '> K101 : Compresseur<br>.parameter(12) = WorkBook.WorkSheets("Donnees").Range("E26") ' Pression de refoulement                                                                                                    |                                 |
| End With<br>Oncalculation = True                                                                                                    |                                 |
| End Function                                                                                                    |                                 |
| ' Export des données<br>Sub OnSimulationEnd()                                                                                                    |                                 |
| '> E102 : Chaleur échangée<br>WorkBook.WorkSheets("Resultats").Range("E7") = Project.modules("E102").HeatDuty                                                                                                    |                                 |
| '> E103 : Chaleur échangée<br>WorkBook.WorkSheets("Resultats").Range("E11") = Project.modules("E103").HeatDuty                                                                                                    | Fin de la simulation :          |
| '> C101 : Chaleur au condenseur (Qc) et au rebouilleur (Qb)<br>WorkBook.WorkSheets("Resultats").Range("E15") = Project.modules("C101").Qc<br>WorkBook.WorkSheets("Resultats").Range("E16") = Project.modules("C101").Qb   | - Export des données            |
| ' Fichier de données : Sauvegarde et fermeture                                                                                                    | - Fichier Excel :               |
| WorkBook.Save<br>WorkBook Close                                                                                                    | Sauvegarde et fermeture         |
| Set Workbook = Nothing                                                                                                    |                                 |
| ' Excel : Sortie<br>Excel.quit                                                                                                    | - Object Excel : Libération     |
| ' Excel : Libération de l'application<br>Set Excel = Nothing                                                                                                    |                                 |
| End Sub                                                                                                    |                                 |

<u>Remarque</u> : l'utilisateur ProSimPlus doit spécifier correctement l'emplacement du fichier Excel.

Dans cet exemple, « ExtractFilePath(Project.Filename) & "PSPS\_EX\_FR - donnees.xls" » signifie que le fichier Excel « PSPS\_EX\_FR - donnees.xls » est dans le même répertoire que le fichier de simulation. Bien entendu, cet emplacement peut être modifié.

Les expressions EXX (XX entre 7 et 26 dans cet exemple) sont les adresses des cellules des paramètres opératoires (pour l'importation ou l'exportation).

Pour avoir accès à l'onglet « Script » d'un module, il faut ouvrir la fenêtre de définition du module correspondant et sélectionner l'onglet « Script » comme présenté ci-dessous dans le cas du module « E102 » :

| Consignateur de température (\$TCONS1)                                                                                                    |                |
|----------------------------------------------------------------------------------------------------|----------------|
| Nom: E102                                                                                                    |                |
| Desc:                                                                                                    |                |
| Identification Paramètres Scripts Rapport Courants Notes Paramètres avancés                                                                                                    |                |
|                                                                                                    |                |
| Paramètres de l'opération unitaire utilisables dans le script                                                                                                    |                |
| <pre>1 ' Récupération de la température et de la perte de charge d'E102 (paramèt<br/>2 Sub OnCalculationStart()<br/>3 with Module<br/>5 '&gt; Echangeur de chaleur E102<br/>6 .TemperatureSpecValue = Project.UserValues("E102_T") ' Température<br/>7 .PressureDrop = Project.UserValues("E102_DP") ' Perte de charg<br/>8 end with<br/>9<br/>10 End Sub</pre> | res globaux) 🔺 |
| <                                                                                                    | *              |
| ОК                                                                                                    | Annuler        |

Pour obtenir des informations supplémentaires sur le script dans ProSimPlus, se référer à l'aide « Windows script » accessible en pressant « F1 » dans la fenêtre de définition du module script.

Le script utilisé dans le module « Alimentation Hydrogene » est présenté ci-après.

```
'Récupération de la température, de la pression et des débits molaires partiels à partir du module
script "Donnees"
Sub OnCalculationStart()
 With Module
  --> Alimentation Hydrogène
                                                                                  ' Température
  .OutputStreamTemperatureSpecValue = Project.Modules("Donnees").parameter(1)
                                                                                  ' Pression
  .OutputStreamPressureSpecValue = Project.Modules("Donnees").parameter(2)
  For i = 1 to Project.Compounds.Count
   .OutputStreamCompositionSpecValues(i) = Project.Modules("Donnees").parameter(2+i) / Débits
molaires partiels
  Next
End With
                                            Positions des paramètres dans le module script « donnees »
```

End Sub

#### 2.2.3. Compresseur K101

Le script utilisé dans le module « K101 » est présenté ci-après.

```
'Récupération de la pression de refoulement à partir du module script "Donnees"
Sub OnCalculationStart()
```

' --> Compresseur K101

Module.SpecificationValue = Project.Modules("Donnees").parameter(12) ' Pression de refoulement

End Sub

#### 2.2.4. Echangeur de chaleur E102

Le script utilisé dans le module « E102 » est présenté ci-après.

```
'Récupération de la température et de la perte de charge d'E102 (paramètres globaux)
Sub OnCalculationStart()
```

With Module

```
'--> Echangeur de chaleur E102
 .TemperatureSpecValue = Project.UserValues("E102_T") ' Température
 .PressureDrop = Project.UserValues("E102 DP")
End With
```

' Perte de charge

End Sub

Remarque : des paramètres globaux (Project.UserValues) peuvent être définis (dans ce cas, ils sont définis dans le module « Donnees ») pour pourvoir ensuite être utilisés dans tous les modules (comme dans le module « E102 » ici).

## **3. RESULTATS**

## 3.1. Fichier de simulation ProSimPlus

A la fin de la simulation, l'utilisateur peut visualiser dans l'onglet « Rapport » des différents modules les données importées (encadrées en vert dans ce document) et les résultats qui ont été exportés vers le fichier Excel (encadrés en orange dans ce document).

#### 3.1.1. Alimentation Hydrogène

| tom.  | Alimentation Hydrogene                                                                                                    |                                                                   |                                                                                                    |                                                          |                           |         |
|-------|----------------------------------------------------------------------------------------------------|-------------------------------------------------------------------|----------------------------------------------------------------------------------------------------|----------------------------------------------------------|---------------------------|---------|
| Desc  | +                                                                                                    |                                                                   |                                                                                                    |                                                          |                           |         |
| Ident | ification Paramètres Scripts                                                                                                    | Ra                                                                | pport Courants                                                                                                    | Notes                                                    | Paramètre                 | es av 4 |
| 6     | ) 🕥 🙉 🔎 🖉                                                                                                    | D                                                                 |                                                                                                    |                                                          |                           |         |
| _     |                                                                                                    | _                                                                 |                                                                                                    |                                                          |                           | *       |
| Þ     | MODULE :<br>TYPE :<br>DESCRIPTION :                                                                                                    | Ali<br>Ali                                                        | mentation Hy<br>mentation d                                                                                                    | ydr<br>u procéd                                          | é                         |         |
|       | 1 COURANT(S) SORTANT<br>CO2                                                                                                    | (5)                                                               | :                                                                                                    |                                                          |                           |         |
|       | 1 COURANT(S) D'INFOR<br>Donnees - Charg                                                                                                    | MAT                                                               | ION ENTRANT                                                                                                    | (5) :                                                    |                           | E       |
|       |                                                                                                    |                                                                   |                                                                                                    |                                                          |                           |         |
|       | CALCULATOR THERMODYNA                                                                                                    | MIQ                                                               | UE : <u>SRK-MH</u>                                                                                                    | IV2-UNIF                                                 | <u>AC</u>                 |         |
|       | CALCULATOR THERMODYNA<br>*** COURANT MATIERE                                                                                                    | MIQ<br>IS:                                                        | UE : <u>SRK-MH</u><br>SU DU MODULE                                                                                               | IV2-UNIF                                                 | <u>AC</u><br>**           |         |
|       | CALCULATOR THERMODYNA<br>*** COURANT MATIERE<br>TEMPERATURE                                                                                                    | IS:                                                               | UE : <u>SRK-MH</u><br>SU DU MODULE<br>311.000                                                                                    | IV2-UNIF<br>E ALIM *<br>(K)                              | <u>AC</u><br>**           |         |
|       | CALCULATOR THERMODYNA<br>*** COURANT MATIERE<br>TEMPERATURE<br>PRESSION                                                                                        | MIQ<br>IS:<br>=<br>=                                              | UE : <u>SRK-MH</u><br>SU DU MODULE<br>311.000<br>37.7350                                                                         | (K)<br>(ATM)                                             | <u>AC</u><br>**           |         |
| Г     | CALCULATOR THERMODYNA<br>*** COURANT MATIERE<br>TEMPERATURE<br>PRESSION<br>CONSTITUANT                                                                         | MIQ<br>IS:<br>=<br>=<br>*                                         | UE : <u>SRK-MH</u><br>SU DU MODULE<br>311.000<br>37.7350<br>DEBIT MOLAI<br>(KMOL/HR                                              | IV2-UNIF<br>E ALIM *<br>(K)<br>(ATM)<br>IRE              | <u>AC</u><br>**           |         |
| Γ     | CALCULATOR THERMODYNA<br>*** COURANT MATIERE<br>TEMPERATURE<br>PRESSION<br>CONSTITUANT                                                                         | MIQ<br>IS:<br>=<br>=<br>*<br>*                                    | UE : <u>SRK-MH</u><br>SU DU MODULE<br>311.000<br>37.7350<br>DEBIT MOLAI<br>(KMOL/HR)                                             | IV2-UNIF<br>E ALIM *<br>(K)<br>(ATM)<br>IRE              | <u>AC</u><br>**           |         |
| ſ     | CALCULATOR THERMODYNA<br>*** COURANT MATIERE<br>TEMPERATURE<br>PRESSION<br>CONSTITUANT<br>HYDROGEN                                                             | MIQ<br>IS:<br>=<br>=<br>*<br>*<br>*                               | UE : <u>SRK-MH</u><br>SU DU MODULE<br>311.000<br>37.7350<br>DEBIT MOLAI<br>(KMOL/HR)<br>1383.33<br>20.1300                       | IV2-UNIF<br>E ALIM *<br>(K)<br>(ATM)<br>IRE              | <u>AC</u><br>**           |         |
| [     | CALCULATOR THERMODYNA<br>*** COURANT MATIERE<br>TEMPERATURE<br>PRESSION<br>CONSTITUANT<br>HYDROGEN<br>METHANE<br>BENZENE                                       | MIQ<br>IS:<br>=<br>=<br>*<br>*<br>*<br>*<br>*                     | UE : <u>SRK-MH</u><br>SU DU MODULE<br>311.000<br>37.7350<br>DEBIT MOLAI<br>(KMOL/HR)<br>1383.33<br>39.1300<br>0.000000           | IV2-UNIF<br>ALIM *<br>(K)<br>(ATM)<br>IRE                | <u>AC</u><br>**           |         |
|       | CALCULATOR THERMODYNA<br>*** COURANT MATIERE<br>TEMPERATURE<br>PRESSION<br>CONSTITUANT<br>HYDROGEN<br>METHANE<br>BENZENE<br>CYCLOHEXANE                        | MIQ<br>IS:<br>=<br>=<br>*<br>*<br>*<br>*<br>*<br>*<br>*<br>*      | UE : <u>SRK-MH</u><br>SU DU MODULE<br>311.000<br>37.7350<br>DEBIT MOLAI<br>(KMOL/HR)<br>1383.33<br>39.1300<br>0.00000<br>0.00000 | IV2-UNIF<br>ALIM *<br>(K)<br>(ATM)<br>IRE                | <u>AC</u><br>**           |         |
|       | CALCULATOR THERMODYNA<br>*** COURANT MATIERE<br>TEMPERATURE<br>PRESSION<br>CONSTITUANT<br>HYDROGEN<br>METHANE<br>BENZENE<br>CYCLOHEXANE<br>DEBIT MOLAIRE TOTAL | MIQ<br>IS:<br>=<br>=<br>*<br>*<br>*<br>*<br>*<br>*<br>*<br>*<br>* | UE : <u>SRK-MH</u><br>SU DU MODULE<br>311.000<br>37.7350<br>DEBIT MOLA1<br>(KMOL/HR)<br>1383.33<br>39.1300<br>0.00000<br>1422.46 | IV2-UNIF<br>E ALIM *<br>(K)<br>(ATM)<br>IRE<br>)<br>(KMO | <u>AC</u><br>***<br>L/HR) |         |

## 3.1.2. Echangeurs de chaleur E102 et E103

| Consignateur de température (STCONS1)                                       | Consignateur de température (STCONS2)                                       |
|-----------------------------------------------------------------------------|-----------------------------------------------------------------------------|
| Nom: E102                                                                   | Nom: E103                                                                   |
| Desc :                                                                      | Desc :                                                                      |
| Identification Paramètres Scripts Rapport Courants Notes Paramètres avancés | Identification Paramètres Scripts Rapport Courants Notes Paramètres avancés |
|                                                                             |                                                                             |
| MODULE : E102<br>TYPE : Consignateur de température<br>DESCRIPTION :        | MODULE : E103<br>TYPE : Consignateur de température<br>DESCRIPTION :        |
| 1 COURANT(S) ENTRANT(S) :                                                   | 1 COURANT(S) ENTRANT(S) :                                                   |
| 1 COURANT(S) SORTANT(S) :<br>CO5                                            | 1 COURANT(S) SORTANT(S) :<br><u>CO9</u>                                     |
| CALCULATOR THERMODYNAMIQUE : SRK-MHV2-UNIFAC                                | CALCULATOR THERMODYNAMIQUE : SRK-MHV2-UNIFAC                                |
| TEMPERATURE : 422.000 (K)<br>PRESSION : 32.9800 (ATM)                       | TEMPERATURE : 322.000 (K)<br>PRESSION : 31.2800 (ATM)                       |
| QUANTITE DE CHALEUR ECHANGEE : 553202. (KCAL/HR)                            | QUANTITE DE CHALEUR ECHANGEE : -3.427511E+06 (KCAL/HR)                      |
| < <u> </u>                                                                  | •                                                                           |
| OK Annuler                                                                  | OK Annuler                                                                  |

## 3.1.3. Compresseur K101

| iom:   | K101                                            |     |               |           |   |
|--------|-------------------------------------------------|-----|---------------|-----------|---|
| esc:   |                                                 |     |               |           |   |
| dentif | ication Paramètres Scripts Rapport Courants Not | tes | Paramètres av | ancés     |   |
| 0      | 📀 🏔 🔎 🎤 🗊 🗟 📓                                   |     |               |           |   |
|        | INFORMATIONS SUR LE COMPRESSE                   | UR  |               |           |   |
|        | DONNEES DE CALCUL                               |     |               |           |   |
|        | NOMBRE D'ETAGE(S) DE COMPRESSION                | = 1 |               |           |   |
|        | RENDEMENT ISENTROPIOUE                          | = 0 | .7500 (-)     |           |   |
|        | RENDEMENT MECANIQUE                             | = 1 | .0000 (-)     |           |   |
|        | RENDEMENT ELECTRIQUE                            | = 1 | .0000 (-)     |           |   |
|        | PRESSION DE REFOULEMENT SPECIFIEE               | -   | 34.0000       | (ATM)     |   |
|        | RESULTATS                                       |     |               |           |   |
|        | PUISSANCE ISENTROPIQUE NECESSAIRE               | =   | 344697.       | (KCAL/HR) |   |
|        | RENDEMENT ISENTROPIQUE                          | = 0 | .750000       | (-)       |   |
|        | PUISSANCE INTERNE NECESSAIRE                    | =   | 459596.       | (KCAL/HR) |   |
|        | RENDEMENT MECANIQUE                             | =   | 1.00000       | (-)       |   |
|        | PUISSANCE MECANIQUE NECESSAIRE                  | =   | 459596.       | (KCAL/HR) |   |
|        | RENDEMENT ELECTRIQUE                            | -   | 1.00000       | (-)       |   |
|        | FOISSANCE ELECTRIQUE NECESSAIRE                 | -   | 433390.       | (KCAL/HR) | 1 |
|        | HAUTEUR THEORIQUE DE REFOULEMENT                | -   | 12721.1       | (M)       |   |
|        | PRESSION DE REFOULEMENT                         | =   | 34,0000       | (ATM)     |   |
|        |                                                 |     | _             |           |   |

## 3.1.4. Colonne C101

| 🧶 Colonne ä    | à distiller (\$C | OLD)           |          |            |               |               |           |
|----------------|------------------|----------------|----------|------------|---------------|---------------|-----------|
| Nom: C101      |                  |                |          |            |               |               |           |
| Desc :         |                  |                |          |            |               |               |           |
| 0000.          |                  |                |          |            |               |               |           |
| Identification | Paramètres       | Scripts Rappor | Courants | Profils No | tes Paramètre | es avancés    |           |
| 00             |                  |                |          |            |               |               |           |
|                | <b>e</b> e /~    |                |          | <b></b>    |               |               |           |
| PLATEAU        | TEMPERATU        | JRE (DT)       | PRESSION | DE         | BIT LIQUID    | E DEBIT VAPEL | JR ^      |
|                | (K)              |                | (ATM)    |            | (KMOL/HR)     | (KMOL/HR)     |           |
| CONDENS        | FUR ·            |                |          |            |               |               | -         |
| 1              | 275.65           | 158.32         | 15.600   |            | 10.4255       | 10.4255       |           |
|                |                  |                |          |            |               |               | E         |
| 2              | 433.97           | 16.69          | 15.626   |            | 19.7746       | 20.8510       |           |
| 3              | 450.66           | 2.94           | 15.653   |            | 22.3828       | 30.2001       |           |
| 4              | 453.60           | 0.62           | 15.679   |            | 22.9195       | 32.8083       |           |
| 5              | 454.22           | 0.19           | 15.706   |            | 23.0291       | 33.3450       |           |
| 6              | 454.42           | 0.11           | 15.732   |            | 23.0569       | 33.4547       |           |
| 7              | 454.53           | 0.10           | 15.759   |            | 23.0693       | 33.4825       |           |
| 8              | 454.63           | 25.52          | 15.785   |            | 529.510       | 33.4948       |           |
| 9              | 480.15           | 3.26           | 15.811   |            | 673.911       | 163.535       |           |
| 10             | 483.41           | 0.49           | 15.838   |            | 698.859       | 307.936       |           |
| 11             | 483.90           | 0.16           | 15.864   |            | 702.603       | 332.885       |           |
| 12             | 484.06           | 0.12           | 15.891   |            | 703.723       | 336.628       |           |
| 13             | 484.17           | 0.11           | 15.917   |            | 704.514       | 337.748       |           |
| 14             | 484.28           | 0.11           | 15.944   |            | 705.261       | 338.539       |           |
| BOUILLE        | UR :             |                |          |            |               |               |           |
| 15             | 484.39           |                | 15.970   |            | 365.975       | 339.286       |           |
|                |                  |                |          |            |               |               |           |
| CHALEUR        | ENLEVEE A        | AU CONDENSEUR  | =        | 139841.    | (KCAL/H       | R)            |           |
| DISTIL         | AT VAPEUR        |                | _        | 10,4255    | (KMOL/H       | R)            |           |
| 0101111        |                  |                |          | 10111200   | (11102/11     | ,             |           |
| TAUX DE        | REFLUX           |                | =        | 1.00000    |               |               |           |
| PLATEAU        | = 8 DE           | BIT D'ALIMEN   | TATION = | 376.400    | (KMOL/H       | R)            |           |
|                | T/               | AUX VAPORISAT  | ION MOL= | 1.361794E  | -02           |               |           |
| CHALEUR        | FOURNIE #        | AU BOUILLEUR   | =        | 1.624906E- | -06 (KCAL/H   | R)            |           |
| RESIDU         | LIQUIDE          |                | =        | 365.975    | (KMOL/H       | R)            |           |
| 4              |                  |                |          | m          |               |               |           |
|                |                  |                |          | m          |               |               |           |
|                |                  |                |          |            |               |               | K Annuler |
|                |                  |                |          |            |               |               |           |

## 3.2. Fichier Excel

Les résultats exportés vers le fichier Excel peuvent être visualisés ci-dessous.

|                      | Α                             | В | С     | D            |       | E           | F      |  |
|----------------------|-------------------------------|---|-------|--------------|-------|-------------|--------|--|
| 1                    |                               |   |       |              |       |             |        |  |
| 2                    |                               |   |       |              |       |             |        |  |
| 3                    | Modules                       |   |       |              |       |             |        |  |
| 4                    |                               |   |       |              |       |             |        |  |
| 5                    | ⇒ E102 : Echangeur de chaleur |   |       |              |       |             |        |  |
| 6                    |                               |   |       |              |       |             |        |  |
| 7                    |                               |   | Chale | ur échangée  |       | 553201,696  | kcal/h |  |
| 8                    |                               |   |       |              |       |             |        |  |
| 9                    | ⇒ E103 : Echangeur de chaleur |   |       |              |       |             |        |  |
| 10                   |                               |   |       |              |       |             |        |  |
| 11                   |                               |   | Chale | ur échangée  |       | -3427510,52 | kcal/h |  |
| 12                   |                               |   |       |              |       |             |        |  |
| 13                   | ⇔ C101 : Colonne              |   |       |              |       |             |        |  |
| 14                   |                               |   |       |              |       |             |        |  |
| 15                   |                               |   | Chale | ur au conde  | nseur | 139840,851  | kcal/h |  |
| 16                   |                               |   | Chale | ur au reboui | lleur | 1624906,45  | kcal/h |  |
| 17                   |                               |   |       |              |       |             |        |  |
| 18                   |                               |   |       |              |       |             |        |  |
| Onnees Resultats (+) |                               |   |       |              |       |             |        |  |
| PRÊ                  | Т                             | 1 |       |              |       |             |        |  |